# **Start Here**

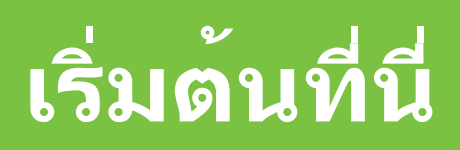

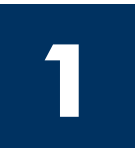

Important: Do not connect the USB cable until Step 16 or software may not install properly. Follow the steps in order.

If you have problems during setup, see **Troubleshooting** in the last section.

#### ้ข้อมูลสำคัญ: โปรดอย่าต่อสาย USB จนกว่าจะถึงขั้นตอนที่ 16 มิฉะนั้นชอฟต์แวร์อาจติด ้ตั้งไม่ถูกต้อง โปรดปฏิบัติตามขั้นตอนต่างๆ ตามลำดับ

หากท่านประสบปัญหาระหว่างการติดตั้ง โปรดดูที่ **การแก้ไขปัญหาเบื้องต**ัน ในบทสุดท้าย

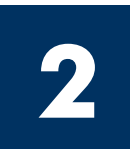

### Remove all tape and inside lock

## นำเทปทั้งหมดและล็อคภายในออก

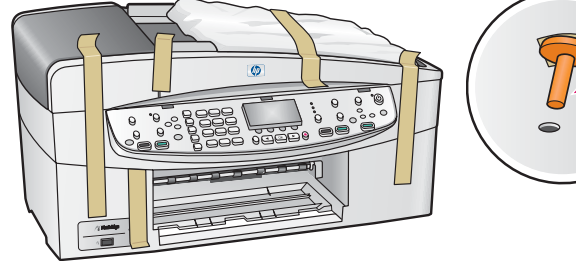

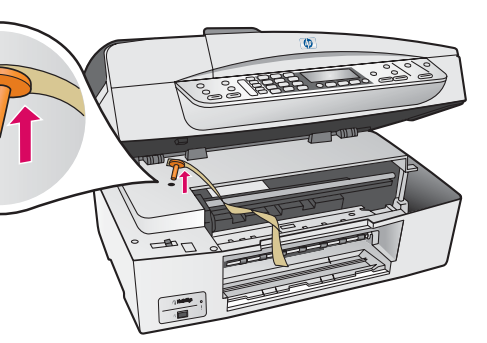

Lift the access door and remove the orange shipping lock.

ียกฝาครอบขึ้น และถอด **ล็อดสำหรับการขนส่งสีส**้ม ออก

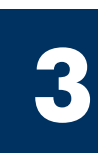

Locate components

ตรวจสอบส่วนประกอบ

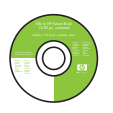

Windows CD ซีดี Windows

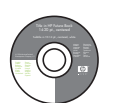

Macintosh CD

User Guide

ซีดี Macintosh

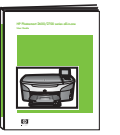

คู่มือผู้ใช้

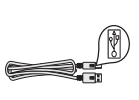

USB cable\* สายเคเบิล USB\*

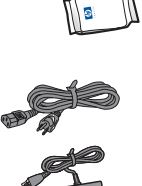

\* Purchased separately.

ท่านอาจต่างไปจากนี้

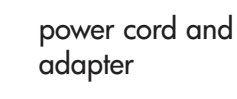

The contents of your box may differ.

\* ซื้อแยกต่างหาก สิ่งที่อยู่ในบรรจุภัณฑ์ของ

สายไฟและอะแดปเตอร์

print cartridges

ดลับหมึกพิมพ์

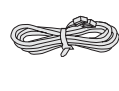

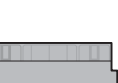

control-panel overlay (may be attached)

แผ่นปิดแผงควบคม (อาจติดตั้งไว้แล้ว)

phone cord

สายโทรศัพท์

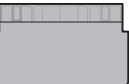

top (output) tray ถาด (กระดาษออก) ด้านบน

bottom paper tray ถาดกระดาษด้านล่าง

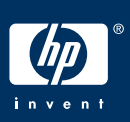

้คู่มือการติดตั้ง HP Officejet 6200 series all-in-one

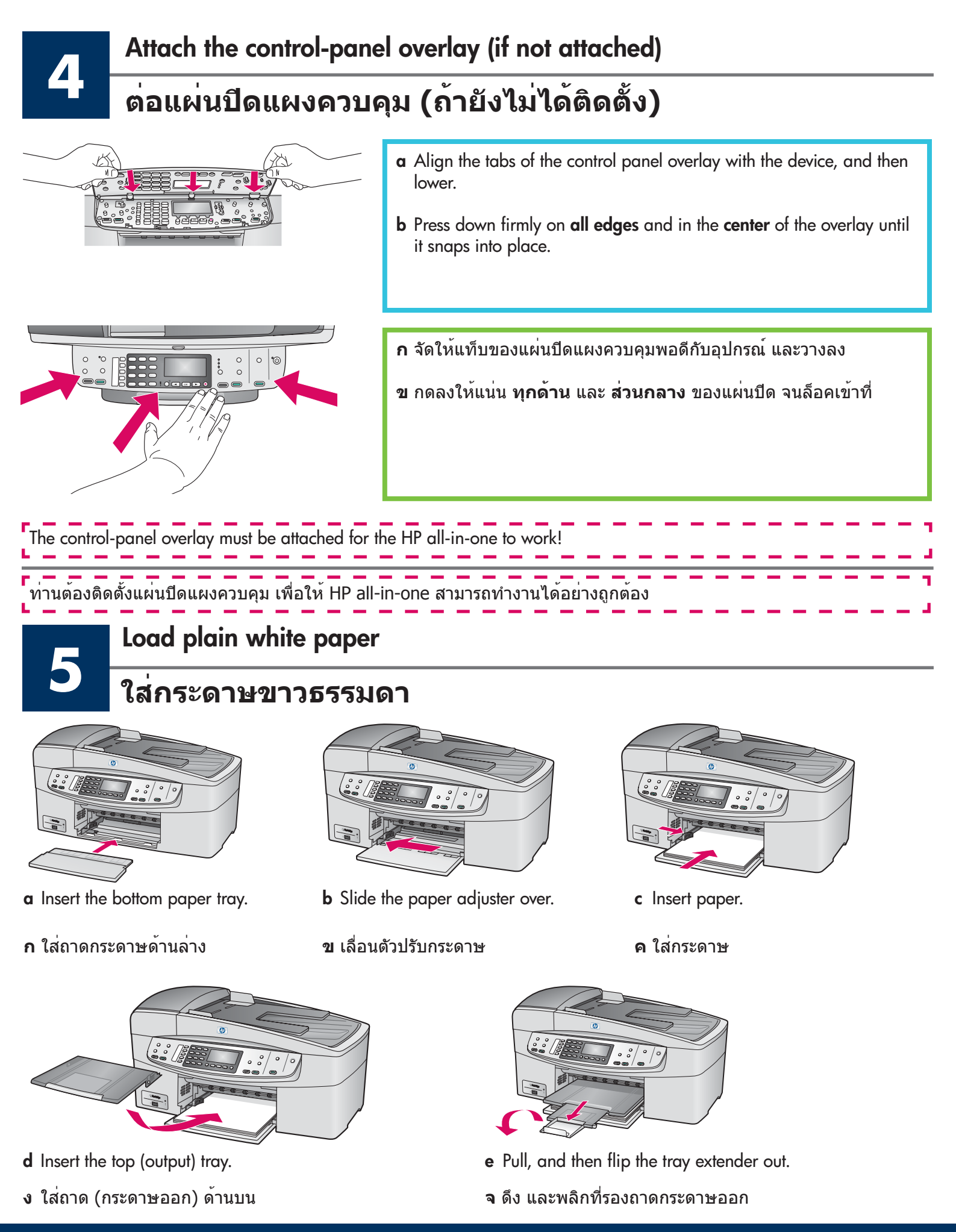

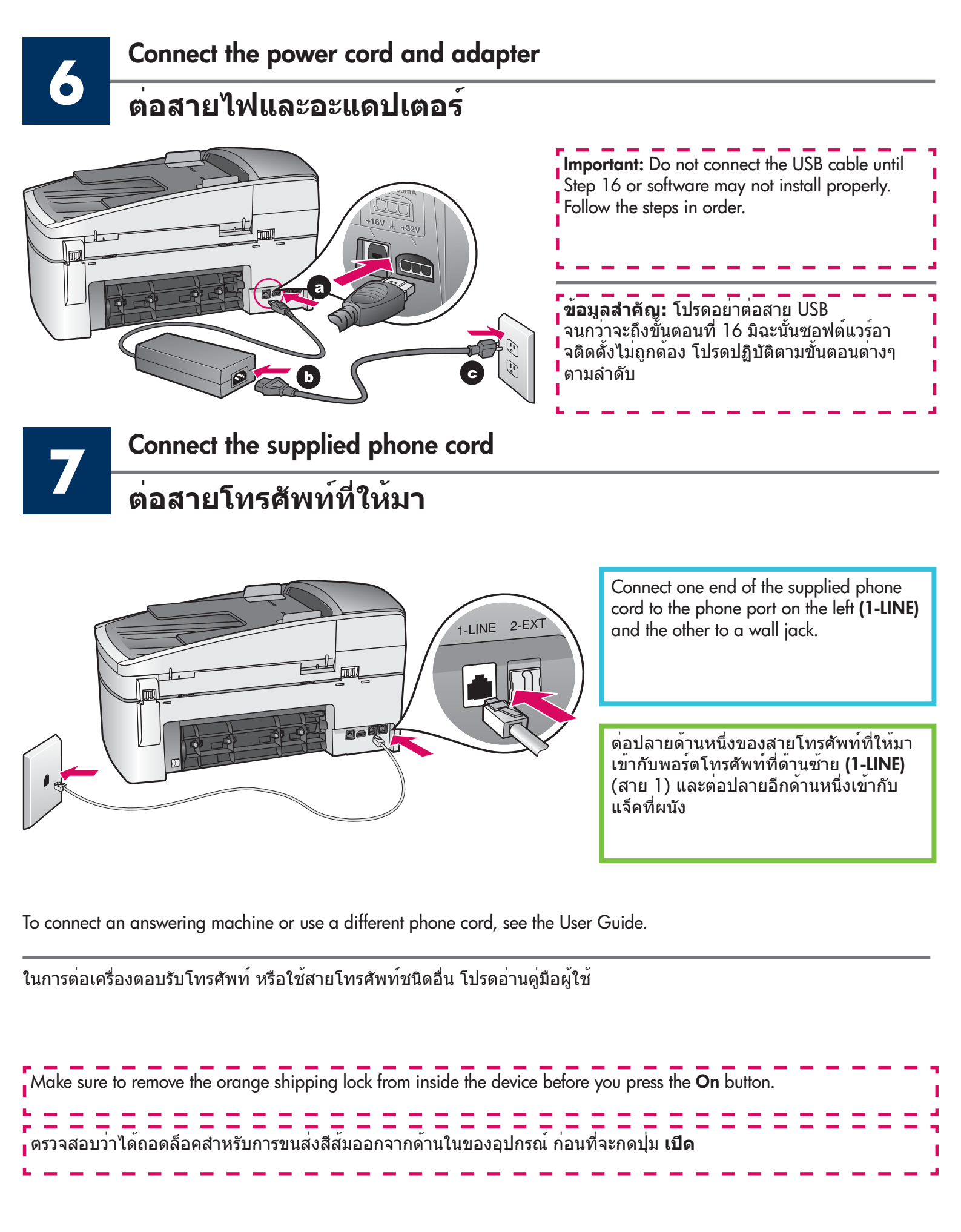

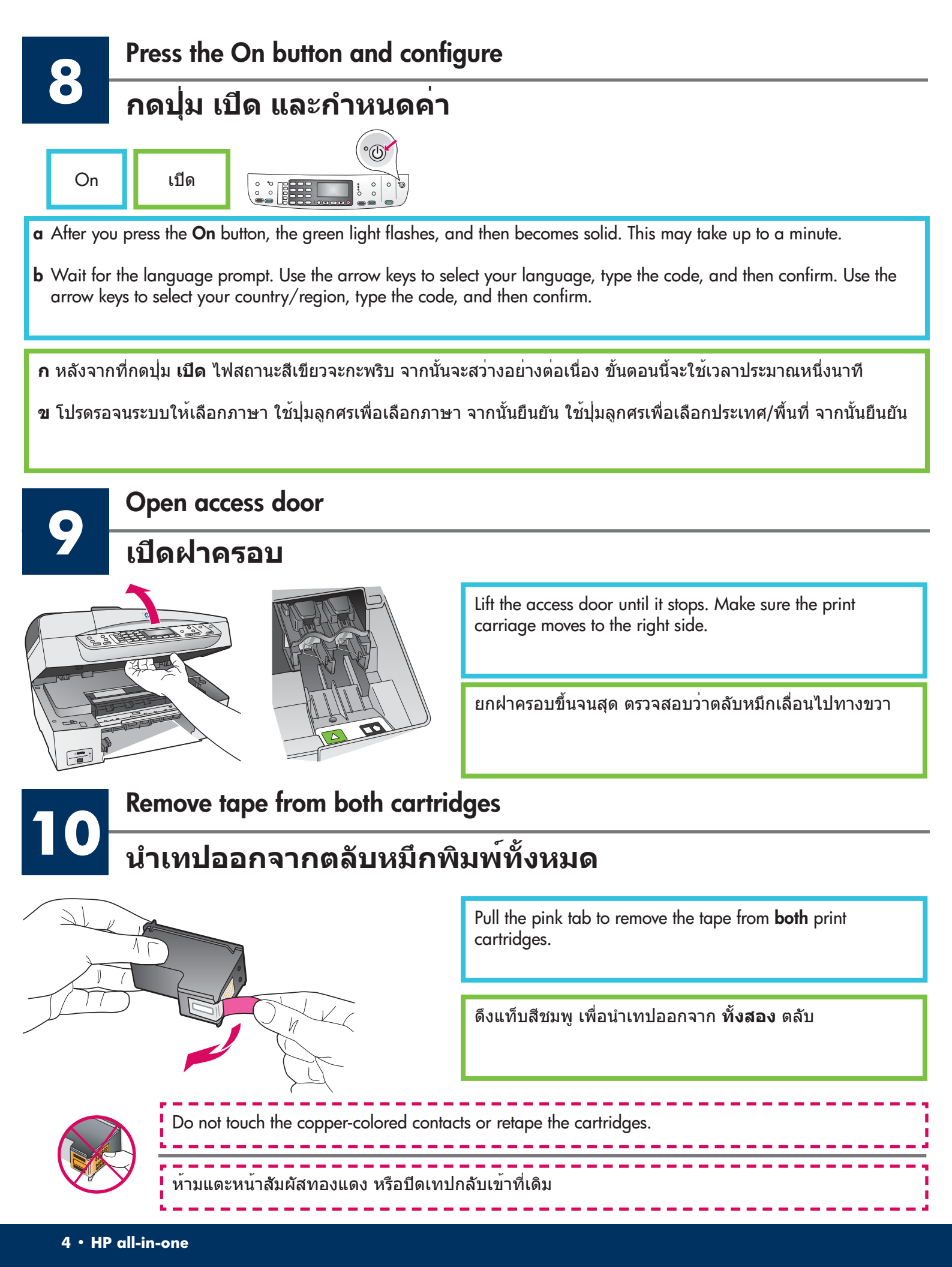

![](_page_4_Picture_0.jpeg)

## ใส่ตลับหมึกสามสี

![](_page_4_Picture_2.jpeg)

![](_page_4_Picture_3.jpeg)

![](_page_4_Picture_4.jpeg)

**a** Hold the **tri-color** print cartridge with the HP label facing up. **b** Place the **tri-color** print cartridge in front of the **left** slot. c Push the cartridge firmly into the slot until it snaps into place. เครื่องจะต<sup>้</sup>อง **เปิดอยู่** ก่อนที่ท่านจะใส่ตลับหมึกพิมพ์ **ก** ถือตลับหมึก **สามสี** โดยให้ฉลาก HP อยู่ด้านบน ข วางตลับหมึก **สามสี** ไว้ด้านหน้าของช่อง **ซ้าย** ค ดันตลับหมึกเข้าสู่ช่องใส่จนล็อคเข้าที่

The device must be **On** before you can insert the print cartridges.

![](_page_5_Picture_0.jpeg)

# ใส่ตลับหมึกสีดำ

![](_page_5_Picture_2.jpeg)

![](_page_5_Picture_3.jpeg)

![](_page_5_Picture_4.jpeg)

- ${\bf a}$  Hold the  ${\bf black}$  print cartridge with the HP label facing up.
- **b** Place the **black** print cartridge in front of the **right** slot.
- **c** Push the cartridge firmly into the slot until it snaps into place.
- ${\bf d}$  Close the access door.

- **ก** ถือตลับหมึก **สีดำ** โดยให้ฉลาก HP อยู่ด้านบน
- ข วางตลับหมึกพิมพ์ **สีดำ** ที่ด้านหน้าของช่อง **ขวา**
- ค ดันตลับหมึกให้เข้าสู่ช่องใส่จนล็อคเข้าที่
- **ง** ปิดฝาครอบ

# Align the print cartridges

# ปรับตั้งตลับหมึก

![](_page_6_Picture_2.jpeg)

**a** Press **OK** at each of the prompts on the control panel to start print cartridge alignment.

The alignment may take a few minutes.

b After the page prints, alignment is complete. Check the display for the status, and then press OK. If it fails, see Troubleshooting in the last section.

Recycle or discard the alignment page.

![](_page_6_Figure_7.jpeg)

**ก** กด OK (ตกลง) เมื่อมีข้อความแจ้งที่แผงควบคุม ให้เริ่มต<sup>ั</sup>นการ ปรับตั้งตลับหมึก

การปรับตั้งอาจใช้เวลาสักครู่

ข หลังจากที่พิมพ์หน้ากระดาษแล้ว การปรับตั้งก็จะเสร็จ สมบูรณ์ ตรวจสอบสถานะที่จอแสดงผล จากนั้นกด OK (ตกลง) หากไม่สำเร็จ โปรดดูที่ **การแก้ไขปัญหาเบื้องต้น** ในส่วนสุดท้าย

ทิ้งหรือนำหน้าสำหรับปรับตั้งกลับมาใช้อีกครั้ง

| If you are not connecting the device to a computer, continue to the <b>Fax Setup</b> chapter in the User Guide for information on how to finish fax setup. | ] |
|----------------------------------------------------------------------------------------------------|---|
| หากท่านไม่ได้ต่อเครื่องเข้ากับคอมพิวเตอร์ โปรดดูที่หัวข้อ <b>การดั้งค่าแฟกซ</b> ์ ในคู่มือผู้ใช้ เพื่อดูข้อมูลเกี่ยวกับ<br>การตั้งค่าแฟกซ์                 | ] |

## เปิดเครื่องคอมพิวเตอร์

![](_page_7_Picture_2.jpeg)

- **a** Turn on your computer, login if necessary, and then wait for the desktop to appear.
- **b** Close any open programs.
- **ก** เปิดเครื่องคอมพิวเตอร์ จากนั้นล็อกอิน ถ<sup>้</sup>าจำเป็น และรอจนเดสก์ทอปปรากฏขึ้น
- **ข** ปิดโปรแกรมที่เปิดอยู่ทั้งหมด

![](_page_7_Picture_7.jpeg)

### Insert the correct CD

# ใส่แผ่นชีดีที่ถูกต้อง

![](_page_7_Picture_10.jpeg)

#### Windows Users:

a Insert the HP all-in-one Windows CD.

**b** Follow the onscreen instructions.

### ผู้ใช้ Windows:

- **ก** ใส่แผ่นซีดี HP all-in-one **Windows**
- ขทำตามคำแนะนำบนหน้าจอ

If the startup screen does not appear, double-click **My Computer**, double-click the **CD-ROM** icon, and then double-click **setup.exe**.

์หากหน้าจอเริ่มต<sup>ุ</sup>้นไม่ปรากฏขึ้น ให้ดับเบิลคลิกที่ My Computer ดับเบิลคลิกไอคอนของ CD-ROM (ซีดีรอม) จากนั้นดับเบิลคลิกที่ setup.exe

![](_page_7_Picture_19.jpeg)

#### **Macintosh Users:**

Insert the HP all-in-one **Macintosh** CD. Go to the next step before installing software.

### ผู้ใช้ Macintosh:

ใส่แผ่นซีดี **Macintosh** สำหรับ HP all-in-one ไปที่ขั้นตอนถัดไป ก่อนที่จะติดตั้งซอฟต์แวร์

![](_page_8_Picture_0.jpeg)

#### Windows Users:

You may have to wait several minutes before you see the onscreen prompt to connect the USB cable. Once the prompt appears, connect the USB cable to the port on the back of the HP all-in-one, and then to **any USB port** on your computer.

#### ผู้ใช้ Windows:

ท่านอาจต<sup>้</sup>องรอหลายนาที ก่อนที่จะพบข้อความแ จังให้เชื่อมต่อสายเคเบิล USB เมื่อมีข้อความแจ้ง ให้ต่อสาย USB เข้ากับพอร์ตที่ด้านหลังของเครื่อง HP all-in-one จากนั้นต่อเข้ากับพอร์ต **USB พอร์ตใดก็ได้** ที่เครื่องคอมพิวเตอร์

#### **Macintosh Users:**

Connect the USB cable to the port on the back of the HP all-in-one, and then to **any USB port** on your computer.

#### ผู้ใช้ Macintosh:

้ต่อสายเคเบิล USB เข้ากับพอร์ตที่ด้านหลังของเค รื่อง HP all-in-one จากนั้นต่อเข้ากับ พอร์ต USB พอร์ตใดก็ได้ ของเครื่องคอมพิวเตอร์

![](_page_8_Picture_9.jpeg)

If you do not see these screens, see **Troubleshooting** in the last section.

\_\_\_\_\_

หากท่านไม่พบหน้าจอนี้ โปรดดูที่ **การแก้ไขปัญหาเบื้องต้น** ในส่วนสุดท้าย

![](_page_8_Picture_12.jpeg)

![](_page_8_Picture_13.jpeg)

![](_page_8_Picture_14.jpeg)

![](_page_8_Picture_15.jpeg)

![](_page_9_Picture_0.jpeg)

#### Windows Users:

Follow the onscreen instructions. Complete the **Fax Setup Wizard** and the **Sign up now** screen.

#### ผู้ใช้ Windows:

ปฏิบัติตามคำแนะนำบนหน้าจอ ดำเนินการตาม Fax Setup Wizard (วิซาร์ดการตั้งค่าแฟกซ์) และหน้าจอ Sign up now (ลงทะเบียน) จนจบ

#### **Macintosh Users:**

- a Double-click the HP All-in-One Installer icon.
- **b** Make sure you complete all screens, including the Setup Assistant.

#### ผู้ใช้ Macintosh:

- ก ดับเบิลคลิกที่ไอคอน HP All-in-One Installer
- ข ตรวจสอบว่าท่านได้ป้อนข้อมูลในหน้าจอทั้งหมด รวมถึงหน้าจอช่วยเหลือในการติดตั้งด้วย

![](_page_9_Picture_11.jpeg)

![](_page_9_Picture_12.jpeg)

#### Congratulations!

### ขอแสดงความยินดี!

![](_page_9_Picture_15.jpeg)

 Image: Control of the second second secon

When you see the **Congratulations!** screen, you are ready to use your HP all-in-one.

See the User Guide or onscreen help to get started.

เมื่อท่านพบหน้าจอ **Congratulations!** (ขอแสดงความยินดี) ท่านก็พร้อมที่จะใช้งาน HP all-in-one แล้ว

โปรดอ่านคู่มือผู้ใช้หรือวิธีใช้บนหน้าจอเพื่อเริ่มต้นใช้งาน

# Troubleshooting

# www.hp.com/support

|                                                                                                    | Problem: | A Carriage Jam message appears after you press the On button.                                                                                                    |
|----------------------------------------------------------------------------------------------------|----------|----------------------------------------------------------------------------------------------------|
|                                                                                                    | Action:  | Open the access door. Remove the orange shipping lock from inside. Press the <b>OK</b> button.                                                                                                    |
|                                                                                                    | Problem: | The <b>Remove and check print cartridges</b> message appears after you insert print cartridges or the print cartridge alignment fails.                                                                                                    |
|                                                                                                    | Action:  | Remove print cartridges. Make sure you remove all tape from copper contacts.<br>Re-insert the cartridges, and then close the access door.                                                                                                    |
| 19 - All-In One Strike Connect Your Device Now 1. Mais sure for divice is powered on.                                                                                                    | Problem: | (Windows only) You did not see the screen telling you when to connect the USB cable.                                                                                                    |
| Content Herbing data Content Herbing data Content Herbing data Content herbing data Content herbing data Content herbing data Content herbing data                                                                                                    | Action:  | Remove, and then re-insert the HP all-in-one <b>Windows</b> CD. Refer to Step 15.                                                                                                    |
| Found New Hardware Without     Welcome to the Found New Hardware Without     Data sized helps zu stratil schware to:     Byze 1270 miss:     Data found New Hardware Without     Open Tangen Advance Advance Tangen Advance Advance     Open Tangen Advance Advance Advance Advance     Open Tangen Advance Advance Advance     Open Tangen Advance Advance Advance     Open Tangen Advance Advance     Open Tangen Advance     Open Tangen Advance | Problem: | (Windows only) The Microsoft Add Hardware screen appears.                                                                                                    |
|                                                                                                    | Action:  | Click <b>Cancel</b> . Unplug the USB cable, and then insert the HP all-in-one <b>Windows</b> CD. Refer to Steps 15 and 16.                                                                                                    |
| By All his Date Series Control Series   Devices settings has fable the complete. Control Series   Cold. High to near elementor about how to thick, device using ar clo.9. Keet to control ar inflation. Control Series   Logic Control Series Control Series   Logic Days Device                                                                                                    | Problem: | (Windows only) The Device Setup Has Failed To Complete screen appears.                                                                                                    |
|                                                                                                    | Action:  | Verify that the control-panel overlay is firmly attached. Unplug the<br>device and plug it in again. Check all connections. Make sure the USB cable<br>is plugged into the computer. Do not plug the USB cable into a keyboard or<br>non-powered hub. Refer to Steps 4 and 16. |
| Alert<br>Three are no dedices convested or the dedice which you have<br>convected is not supported by this imaaliar. Please convect<br>the proper device and run the installer                                                                                                    | Problem: | (Macintosh only) The Macintosh software does not install.                                                                                                    |
|                                                                                                    | Action:  | Make sure the USB cable is plugged into the computer before installing the software. Do not plug the USB cable into a keyboard or non-powered hub. Refer to Step 16.                                                                                                    |

Refer to the User Guide for more information. Printed on recycled paper. Visit www.hp.com/support for assistance.

© Copyright 2004 Hewlett-Packard Development Company, L.P. Printed in [].

# การแก้ไขปัญหาเบื้องต<sup>ั</sup>น

![](_page_11_Picture_1.jpeg)

Q5800-90124

![](_page_11_Picture_3.jpeg)

ปัญหา: ข้อความ Carriage Jam (แคร่ตลับหมึกติด) ปรากฏขึ้นหลังจากกดปุ่ม On (เปิด)

**การดำเนินการ:** เปิดฝาครอบ นำล็อคสำหรับการขนส่งสีส้มออกจากด้านใน กดปุ่ม **OK** (ตกลง)

|                                                                                                    | ปัญหา:        | ข <sup>้</sup> อความ <b>Remove and check print cartridges</b> (นำตลับหมึกออกเพื่อตรวจสอบ)<br>ปรากฏขึ้นหลังจากใส่ตลับหมึก หรือพิมพ์หน้าปรับตั้ง                                                                                                    |
|----------------------------------------------------------------------------------------------------|---------------|----------------------------------------------------------------------------------------------------|
|                                                                                                    | การดำเนินการ: | นำตลับหมึกออก ตรวจสอบว่าได้นำเทปออกจากหน้าสัมผัสทองแดงแล้ว<br>ใส่ตลับหมึกเข้าที่ และจากนั้นปิดฝาครอบ                                                                                                    |
| A da uas da davia a langua da langua da langu                                                                                                    | ปัญหา:        | (เฉพาะ Windows) ท่านไม่พบข้อความที่แจ้งให้ต่อสายเคเบิล USB                                                                                                    |
|                                                                                                    | การดำเนินการ: | นำแผ่นซีดี HP all-in-one <b>Windows</b> ออกแล้วใส่กลับเข้าไปใหม่<br>โปรดอ่านขั้นตอนที่ 15                                                                                                    |
| Found How Handware Witter!     Witter How And And And And And And And And And And                                                                                                    | ปัญหา:        | (เฉพาะ Windows) หน้าจอ <b>Microsoft Add Hardware</b> ปรากฏขึ้น                                                                                                    |
|                                                                                                    | การดำเนินการ: | คลิกที่ <b>Cancel</b> (ยกเลิก) ถอดสายเคเบิล USB จากนั้นใส่แผ่นซีดี HP all-in-one<br><b>Windows</b> โปรดอ่านขั้นตอนที่ 15 และ 16                                                                                                    |
| St 10°. Alk in Cons. Series Image: Constraint of the constraint of the c | ปัญหา:        | (เฉพาะ Windows) หน้าจอ <b>Device Setup Has Failed To Complete</b><br>(การตั้งค่าอุปกรณ์ไม่เสร็จสมบูรณ์) ปรากฏขึ้น                                                                                                    |
|                                                                                                    | การดำเนินการ: | ตรวจสอบว่าได้ติดตั้งแผ่นปิดแผงควบคุมไว้อย่างแน่นหนา ถอดปลั๊กของอุปกรณ์<br>และต่อกลับเข้าดังเดิม ตรวจสอบการเชื่อมต่อทั้งหมด ตรวจสอบว่าสายเคเบิล<br>USB ต่อเข้ากับคอมพิวเตอร์แล้ว อย่าต่อสายเคเบิล USB เข้ากับแป้นพิมพ์หรือฮับ<br>ที่ไม่มีกระแสไฟฟ้า โปรดอ่านขั้นตอนที่ 4 และ 16 |
|                                                                                                    | ീവംഹ          |                                                                                                    |
| Alert<br>Three are no devices connected or the device which you have<br>connected is not supported by this installer. (Heast connect<br>the proper devices and run the installer.)                                                                                                    | л£ĥи I:       | (เนพ เร maciniosn) เมล เม เวเเดเดงชอพดแววล เหวบ maciniosn                                                                                                    |
| OK                                                                                                    | การดำเนินการ: | ต่อสายเคเบิล USB เข้ากับเครื่องคอมพิวเตอร์ ก่อนที่จะดิดตั้งซอฟต์แวร์<br>อย่าต่อสายเคเบิล USB เข้ากับแป้นพิมพ์หรือฮับที่ไม่มีกระแสไฟฟ้า<br>โปรดอ่านขั้นตอนที่ 16                                                                                                    |

์ โปรดอ่านข้อมูลเพิ่มเติมในคู่มือผู้ใช้ พิมพ์ด้วยกระดาษรีไซเคิล โปรดไปที่ www.hp.com/support เพื่อขอรับความช่วยเหลือ

![](_page_11_Picture_8.jpeg)